Troublefree Retail

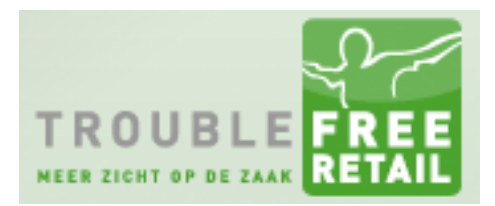

Knowledge base artikel

Auteur: Dave Hogervorst Datum: 05-09-2014

## Order module, aanbetalingen via iDeal laten doen

Wanneer een Troublefree Retail administratie gekoppeld is aan een webshop middels de webshop module kan er in de order module een optie ingeschakeld worden zodat er een e-mail verstuurd wordt naar de koper met daarin een link om de aanbetaling direct via iDeal uit te voeren. Het instellen van deze optie werkt als volgt:

### Stap 1 – De website – portal URL achterhalen

Ga naar uw eigen website en log in met een demo account of registreer uzelf als fictieve klant zodat u een login krijgt. Nadat u bent ingelogd kunt u gaan naar het klantenportaal

### Stap 2- configureer de order module

Om de functie te activeren in Troublefree Retail moet de volgende instelling op "true" gezet worden: order\_token\_gebruiken

Tevens dienen de instellingen in onderstaand schermvoorbeeld gevuld worden.

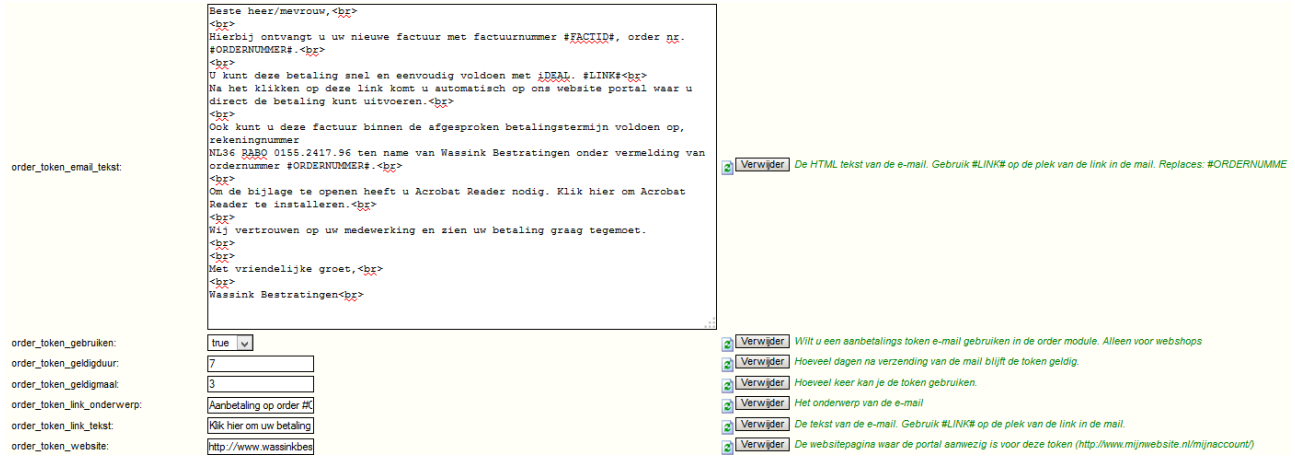

Hierbij enkele voorbeeld waardes voor de instellingen:

order\_token\_link\_onderwerp: Aanbetaling op order #ORDERNUMMER#
order\_token\_link\_tekst: Klik hier om uw betaling te doen
order\_token\_website: [plak hier de URL uit stap 1] en vul dit aan met:
?portal\_action=betalen&factuur\_id=#FACTID#
Voorbeeld:
http://www.troublefree.nl/Klanten+portaal/?portal\_action=betalen&factuur\_id=#FACTID#

#### order\_token\_email\_tekst:

# Troublefree Retail

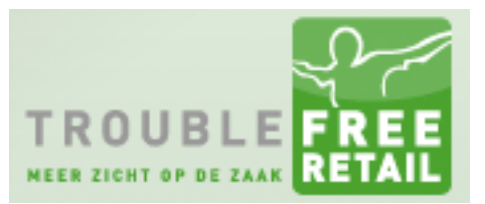

### Knowledge base artikel

Beste heer/mevrouw,<br> <br> Hierbij ontvangt u uw nieuwe factuur met factuurnummer #FACTID#, order nr. #ORDERNUMMER#.<br> <br> U kunt deze betaling snel en eenvoudig voldoen met iDEAL. #LINK#<br> Na het klikken op deze link komt u automatisch op ons website portal waar u direct de betaling kunt uitvoeren.<br> <br> Om de bijlage te openen heeft u Acrobat Reader nodig. Klik hier om Acrobat Reader te installeren.<br> <br> Wij zien uw betaling graag tegemoet. <br> <br> Met vriendelijke groet,<br> <br> BEDRIJFSNAAM<br>

### Stap 3 – De werking in de order module

Nadat bovenstaande is uitgevoerd verschijnt er in de order module een knop om een aanbetaling e-mail te versturen. Voordat deze e-mail verstuurd kan worden dient de order eerst volledig gefactureerd te zijn zodat de betaling op de factuur kan worden weggeschreven.

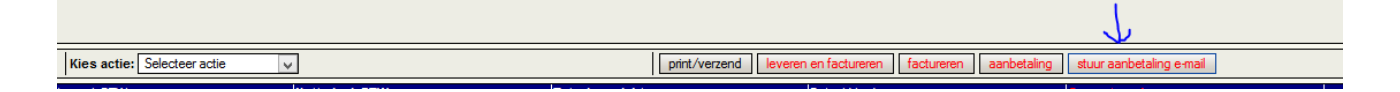

### Stap 4 – Betalingswijzes activeren in het CMS van de website

In het CMS van de website moeten de betalingswijzes nog goedgekeurd worden voor het portal. Neem hiervoor contact op met website ontwikkelaar (Lined)

| Artikelgroep conditie<br>aanwezig:      |                                                                                                    | i    |                                |
|-----------------------------------------|----------------------------------------------------------------------------------------------------|------|--------------------------------|
| Artikelgroep conditie niet<br>aanwezig: |                                                                                                    | i    |                                |
| Land conditie:                          |                                                                                                    | i    |                                |
| Regio conditie:                         |                                                                                                    | i    |                                |
| Betaalwijze opnemen in<br>portal :      |                                                                                                    | i    |                                |
| Overige instellingen voor omnikassa     |                                                                                                    |      |                                |
| Toelichting:                            | en log daar in met de gegevens van de klant.<br>Eenmaal ingelogd is er een knop met geheime sleutels. Hier kan je de key versie en sleutel vandaan halen of eventueel aanmaken. | hitp | s://download.omnikassa.rabobar |